## How to add employees to Aloha

Open Aloha Configuration and sign in.

| Recycle Bin               |                                                                                                  |  |
|---------------------------|--------------------------------------------------------------------------------------------------|--|
| Aloha<br>Configuras       | Configuration Center                                                                             |  |
| Aloha Service<br>Admin UI | Aloha Configuration Center<br>Sign-In                                                            |  |
| Norton<br>AntiVius        | User Name (poler Lancosk Ministration)<br>Passwort<br>Owner 172 - MCR - Cheat Foods Inc. (51, -) |  |
| Aloha EDC                 | Canet 1                                                                                          |  |
|                           | Spring m                                                                                         |  |

Go to Maintenance

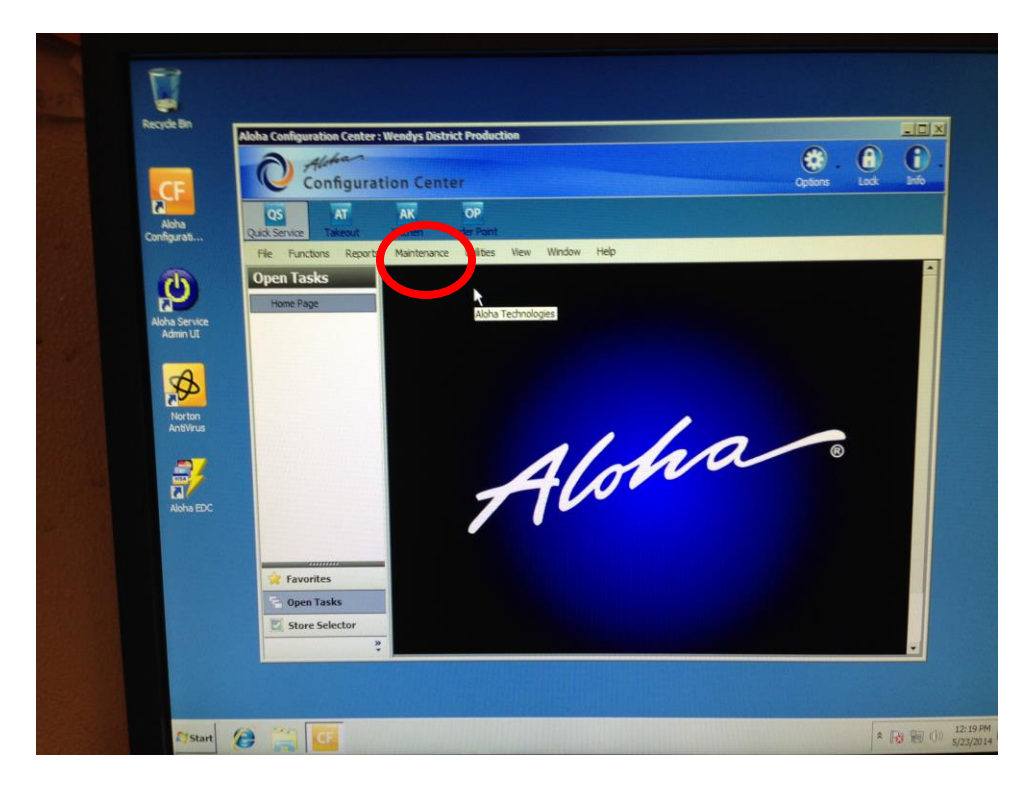

Go to Labor and then Employees

| Configurat                  | tion Center                          | Options Lock Info |
|-----------------------------|--------------------------------------|-------------------|
| QS AT AT Takeout            | AK OP<br>Kithen Order                |                   |
| File Functions Reports      | antenance Utilities View Window Help |                   |
| )pen Tasks                  | Labor + Employees                    |                   |
| Home Page                   | Taxes Tuminated Employees            |                   |
| an a second a second second | Pricing                              |                   |
|                             | Payments                             |                   |
|                             | Business                             |                   |
|                             | System Settings                      |                   |
|                             | Macradina                            |                   |
|                             | Electronic Draft Capture             |                   |
|                             |                                      | R ®               |
|                             | 1 100                                |                   |
|                             |                                      |                   |
|                             |                                      |                   |
|                             |                                      |                   |
|                             |                                      |                   |
|                             |                                      |                   |
| Envorites                   |                                      |                   |

Click on the New button drop down arrow and verify your store is populated and push OK.

| Aloha Configuration Center : W           | Vendys District Production                               |                                      | -            |        | ×                 |
|------------------------------------------|----------------------------------------------------------|--------------------------------------|--------------|--------|-------------------|
| O Aloha<br>Configuratio                  | on Center                                                | Optio                                | ). (<br>ns l |        | fo ·              |
| QS AT Quick Service Takeout              | AK OP<br>Kitchen Order Point                             |                                      |              |        |                   |
| File Reports Maintenan                   | ce Utilities View Window Help                            |                                      |              |        |                   |
| Store Selector                           | Employees                                                |                                      |              |        | Q,                |
| Selected Num / Name                      | mployee: 101 Stanworth Jacob SOL - Classic Foods - 12098 |                                      | ~            | ~      |                   |
| SOL - Classic Foods IncL<br>3760 SOL - C | mployee Status Jobcodes Custom Settings                  | /                                    |              | O New  | Ŧ                 |
| 4054 SOL - C                             | Personal information                                     |                                      | <b>^</b>     | New I  | Employee          |
| 5325 SOL - C                             | Store                                                    | 12098 SOL - Classic Foods - 12098    |              | Store  |                   |
| 8641 SOL - C                             | POS Employee number                                      | 101                                  | $\odot$      | Store  | 12098 SOL - Cla V |
| 9649 SOL - C                             | External ID                                              | 1537450A-4A13-4D90-8587-19806DDD247F |              |        | or logarit        |
| 10820 SOL - C                            | Social security number                                   | 2402                                 |              |        | OK Cancel         |
| 11272 SOL - C                            | Last name                                                | Stanworth                            | -11          |        |                   |
| 2 12098 SOL - C                          | First name                                               | Jacob                                |              |        | .i.               |
| 12308 SOL - C                            | Middle name                                              |                                      | $\mathbf{N}$ | Ph Com |                   |
| 13487 SOL - C                            | Nickname                                                 | Jacob                                | -11          | Сору   | •                 |
|                                          | Birth date                                               | None                                 | ~            | Close  |                   |
|                                          | Export ID                                                | 2402                                 | -11          | Citros |                   |
|                                          | Address 1                                                |                                      | -11          | Help   |                   |
|                                          | Address 2                                                |                                      | -11          |        |                   |
|                                          | Address 3                                                |                                      | -11          |        |                   |
|                                          | Address 4                                                |                                      | -111         |        |                   |
|                                          | City/town                                                |                                      | -111         |        |                   |
|                                          | State                                                    | None                                 | ~            |        |                   |
|                                          | County                                                   | None                                 | <u>~</u>     |        |                   |
| Select All Stores                        | Postal code                                              |                                      | -111         |        |                   |
|                                          | Email address                                            |                                      | -111         |        |                   |
| ravontes                                 | Phone number                                             |                                      |              |        |                   |
| 🔁 Open Tasks                             | Prefers qwerty keyboard                                  |                                      |              |        |                   |
|                                          | POS security options                                     |                                      | × '          |        |                   |
| Store Selector                           | Use magnetic cards                                       |                                      |              |        |                   |
| »                                        | Use fingerprint scanner for clock in                     |                                      |              |        |                   |
| •                                        |                                                          |                                      |              |        |                   |

## Fill in the Following Information....

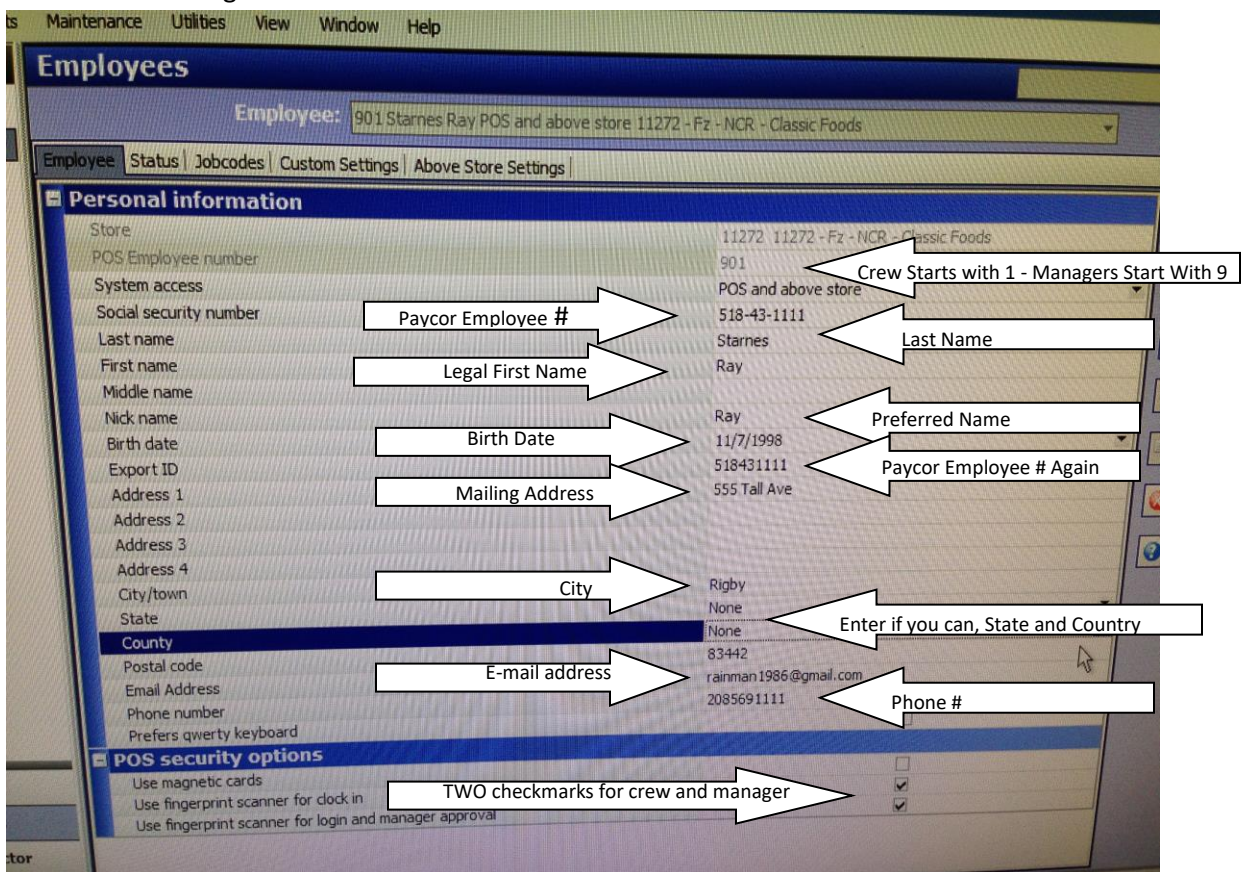

Click on Status Tab & fill in - Employee Status Should be Active,

Job Status is Part time for crew and shifts – enter start date

| Kitchen Older Folit                         |              |          |
|---------------------------------------------|--------------|----------|
| ance Utilities View Window Help             |              |          |
| Employees                                   |              | Q        |
| Employee: 187 SOL - Classic Foods - 12098   | ~            |          |
| Employee Status obcodes Tax Custom Settings |              | 🚱 New 🔻  |
| Employment status                           | *            | G Edit   |
| Employment status                           | Active 🗸     | Eur      |
| Job status                                  | Part-Time 🗸  | ave Save |
| Start date                                  | 11/13/2023 ~ |          |
| Break exemption                             | *            | Ocancel  |
| Employee waives 'Consent' breaks            |              |          |
| Exempt from minor break rules               | None 🗸       | X Delete |
|                                             |              | 🖹 Сору 🔻 |
|                                             |              | 🔇 Close  |

## Click on Jobcodes Tab and click ADD

| Q Althan                                                        | into Canada                                                      | vettion                                                                                         |                                          |                 |         |
|-----------------------------------------------------------------|------------------------------------------------------------------|-------------------------------------------------------------------------------------------------|------------------------------------------|-----------------|---------|
| Qat Server Talant                                               |                                                                  |                                                                                                 |                                          |                 | ater La |
| Ple Functions Researce<br>Open Tasks<br>Home Page<br>Englishees | Martmanx Utilia<br>Employees<br>Ingless Data<br>Motols<br>Motols | a New Window and<br>Desphares (International<br>Content Strings, Rose 1<br>Access 1<br>Access 1 | Mill and dense days 1120<br>for Settings | Sa 162 San feat |         |
| Paventes<br>Open Taska<br>Stare Scientia                        | Pay rates<br>Officien data<br>1 1/14/2018                        | A Prom                                                                                          | Tri data<br>Tri                          | nuties are      |         |

Choose (1) Crew or (200 )Shift Manager

| e                    |                   |         | Employee:  | 9015     | tarnes Ray POS and above s |  |  |
|----------------------|-------------------|---------|------------|----------|----------------------------|--|--|
|                      | Employee   Status | Jobco   | des Custom | Settings | Above Store Settings       |  |  |
|                      | 1:05              |         |            |          |                            |  |  |
|                      | Jobcode           |         |            |          | Access level               |  |  |
|                      | Rest. Mor         |         |            | -        | Manager                    |  |  |
|                      | Number            | Δ       | Name       | -        |                            |  |  |
|                      |                   | 0       | None       | N        |                            |  |  |
|                      |                   | 1       | Crew       | 3        |                            |  |  |
| Statistics of        |                   | 2       | Crew U     |          |                            |  |  |
| Rolling Street Lines |                   | 3       | Crew Stude |          |                            |  |  |
|                      |                   | 4       | DT         |          |                            |  |  |
|                      | 1.000.000         | 5       | FC         |          |                            |  |  |
|                      | P                 | 7       | ATO_IE     | -        |                            |  |  |
|                      | ×                 | i de la |            | la       | End date                   |  |  |
|                      | \$/16/2014        |         | - 0.00     |          | None                       |  |  |
|                      |                   |         |            |          |                            |  |  |

On Access Level choose (1) crew, or (5) Manager

| Emp                      | oyee: 901 Starnes Ray POS       | and above store 11272 - | Fz - NCR - Classic F |
|--------------------------|---------------------------------|-------------------------|----------------------|
| Employee Status Jobcodes | Custom Settings   Above Store : | Settings                |                      |
| Jobs                     |                                 |                         |                      |
| Jobcode                  | Access level                    |                         | Current pay ra       |
| 🧟 Rest. Mgr              | Manager                         |                         | 0.00                 |
|                          | Number                          | AName                   |                      |
|                          |                                 | 0 None                  | A                    |
|                          |                                 | 1 Crew                  |                      |
|                          |                                 | 5 Manager               |                      |
|                          |                                 | 90 OLO Mngr             |                      |
|                          |                                 |                         |                      |
|                          |                                 |                         |                      |
| Pay rates                |                                 |                         |                      |
| Effective date           | △ Pay rate ×                    | 1                       | Modifie              |
| 5/16/2014                | ▼ 0.00                          | None                    | 5/10/20              |

Fill in the Current Pay Rate

## Click Save

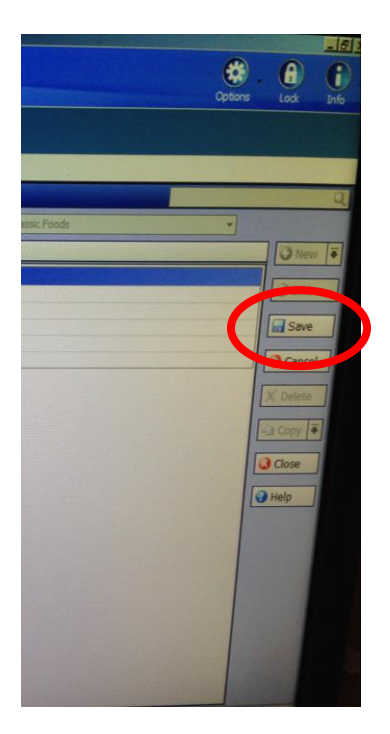

If promted, click proform live update.

They can now enroll their fingerprint enrolled on the Aloha System